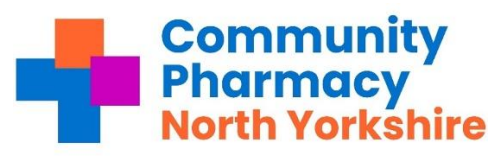

How to Opt-In to allow CPNY (LPC) to access your National Services data from PharmOutcomes.

- 1. Log into PharmOutcomes as normal
- 2. You should see in the messages a mail item from Caroline Hayward

| Exit Logged in as: Tracey                                                                                                    | What's New?                                |                                         |                                                 |                                    |                             |                                                     |  |  |
|----------------------------------------------------------------------------------------------------|--------------------------------------------|-----------------------------------------|-------------------------------------------------|------------------------------------|-----------------------------|-----------------------------------------------------|--|--|
| Home Services                                                                                                    | Assessments                                | Reports                                 | Claims                                          | Admin                              | Help                        |                                                     |  |  |
| Welcome Home Recent and outstanding messages   Welcome to PharmOutcomes. Search   Message color key: Requires Action   Unread Message |                                            |                                         |                                                 |                                    |                             |                                                     |  |  |
| You can select your actions from the menu above.                                                                                      | Last Week                                  |                                         |                                                 |                                    |                             |                                                     |  |  |
| PreConSult                                                                                                    | Caroline Hayward<br>14-May-2025<br>02:40pm | Data shari<br>To ali Humi<br>your Pharm | ng request<br>per and North Yo<br>Outcomes acco | orkshire Pharn<br>ount to enable : | nacies Atem,<br>your pharma | plate has been added to<br>acy to "opt in" to share |  |  |

- 3. Open this mail and the instructions to Opt-In are in the mail
- 4. Open the Services Tab and scroll down to find

National Services data sharing agreement. Then click on "PharmOutcomes Data Sharing" (see below). The sharing agreement will open.

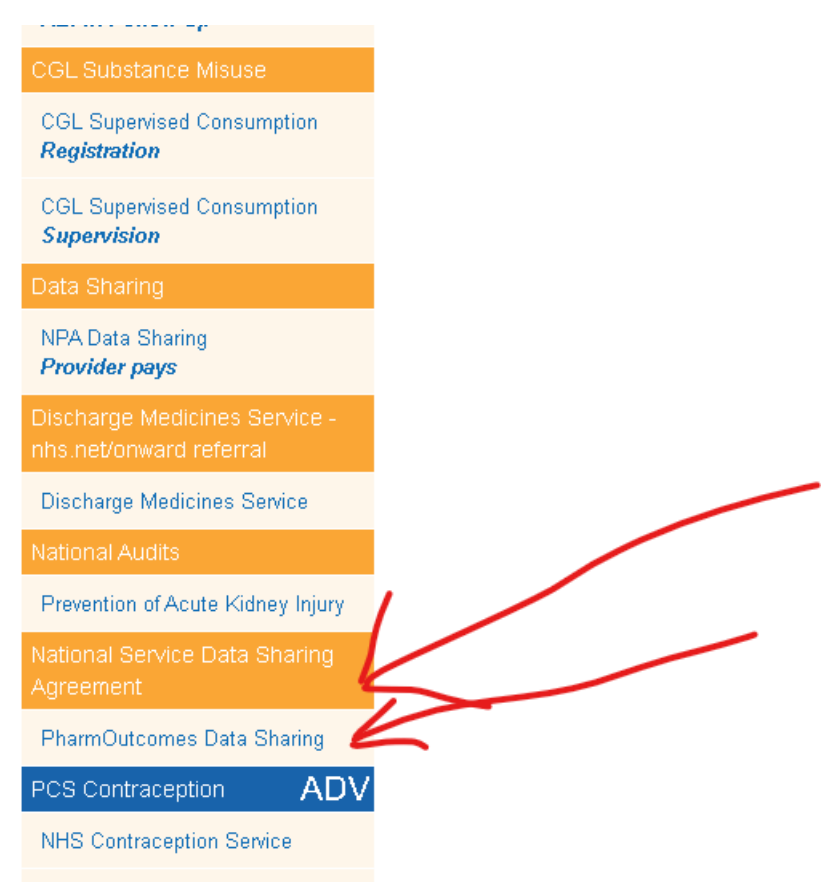

At the bottom of the document, you will see three boxes to select.

| 5.           | . Please click on all three and click on Save                              |         |    |  |  |  |  |
|--------------|----------------------------------------------------------------------------|---------|----|--|--|--|--|
|              | arises.                                                                    |         |    |  |  |  |  |
|              | Please Note: No patient-identifiable information will be shared            |         |    |  |  |  |  |
|              | You may withdraw your consent at any time by contacting humber.lpc@nhs.net |         |    |  |  |  |  |
| Pleas<br>for | se tick the boxes below for each service you agree to share data           |         |    |  |  |  |  |
|              | Please Select                                                              |         |    |  |  |  |  |
|              | Pharmacy First                                                             |         |    |  |  |  |  |
|              | Hypertension Case Finding                                                  |         |    |  |  |  |  |
|              | Contraception Supply Service                                               |         |    |  |  |  |  |
|              | Save and enter                                                             | another | Sa |  |  |  |  |

This will now allow CPNY to access data to support your delivery of the services.